# Cosa sono i cookie

Si tratta di piccoli file che vengono scambiati tra il dispositivo del visitatore e il sito web per rendere più efficienti i servizi offerti all'utente.

Psicologo.torino.it utilizza cookie per:

- memorizzare le preferenze inserite;
- evitare di reinserire le stesse informazioni più volte durante la visita quali ad esempio nome utente e password;
- garantire il corretto funzionamento del sito;
- migliorare il sito acquisendo dati statistici anonimi sulle visite.

# Tipologie di cookie utilizzati su psicologo.torino.it

Cookie tecnico di sessione: permettono il corretto funzionamento di alcune sezioni del sito vengono eliminati alla chiusura del browser internet.

Cookie analitici anonimi terze parti: permettono di raccogliere dati statistici anonimi sulle visite avvenute nel sito (\_\_\_utma, \_\_utma, \_\_utmb, \_\_utmc, \_\_utmz).

Come disattivare i cookie dal proprio browser

### Chrome

1. Eseguire il Browser Chrome

2. Fare click sul menù presente nella barra degli strumenti del browser a fianco della finestra di inserimento url per la navigazione

- 3. Selezionare Impostazioni
- 4. Fare clic su Mostra Impostazioni Avanzate
- 5. Nella sezione "Privacy" fare clic su bottone "Impostazioni contenuti"
- 6. Nella sezione "Cookie" è possibile modificare le seguenti impostazioni relative ai cookie:
- o Consentire il salvataggio dei dati in locale
- o Modificare i dati locali solo fino alla chiusura del browser
- o Impedire ai siti di impostare i cookie
- o Bloccare i cookie di terze parti e i dati dei siti
- o Gestire le eccezioni per alcuni siti internet
- o Eliminazione di uno o tutti i cookie

## Per maggiori informazioni puoi visitare

https://support.google.com/accounts/answer/61416?hl=en

### **Mozilla Firefox**

1. Eseguire il Browser Mozilla Firefox

2. Fare click sul menù presente nella barra degli strumenti del browser a fianco della finestra di inserimento url per la navigazione

- 3. Selezionare Opzioni
- 4. Seleziona il pannello Privacy
- 5. Fare clic su Mostra Impostazioni Avanzate
- 6. Nella sezione "Privacy" fare clic su bottone "Impostazioni contenuti"
- 7. Nella sezione "Tracciamento" è possibile modificare le seguenti impostazioni relative ai cookie:
- o Richiedi ai siti di non effettuare alcun tracciamento
- o Comunica ai siti la disponibilità ad essere tracciato
- o Non comunicare alcuna preferenza relativa al tracciamento dei dati personali
- 8. Dalla sezione "Cronologia" è possibile:

o Abilitando "Utilizza impostazioni personalizzate" selezionare di accettare i cookie di terze parti (sempre, dai siti più visitato o mai) e di conservarli per un periodo determinato (fino alla loro scadenza, alla chiusura di Firefox o di chiedere ogni volta)

o Rimuovere i singoli cookie immagazzinati

Per maggiori informazioni puoi visitare la pagina dedicata <u>https://support.mozilla.org/en-US/kb/enable-and-disable-cookies-website-preferences</u>

### **Internet Explorer**

- 1. Eseguire il Browser Internet Explorer
- 2. Fare click sul pulsante Strumenti e scegliere Opzioni Internet

3. Fare click sulla scheda Privacy e nella sezione Impostazioni modificare il dispositivo di scorrimento in funzione dell'azione desiderata per i cookie:

o Bloccare tutti i cookie

o Consentire tutti i cookie

o Selezione dei siti da cui ottenere cookie: spostare il cursore in una posizione intermedia in modo da non bloccare o consentire tutti i cookie, premere quindi su Siti, nella casella Indirizzo Sito Web inserire un sito internet e quindi premere su Blocca o Consenti

Per maggiori informazioni visita

http://windows.microsoft.com/it-it/windows-vista/block-or-allow-cookies

## Safari 6

- 1. Eseguire il Browser Safari
- 2. Fare click su Safari, selezionare Preferenze e premere su Privacy
- 3. Nella sezione Blocca Cookie specificare come Safari deve accettare i cookie dai siti internet.
- 4. Per visionare quali siti hanno immagazzinato i cookie cliccare su Dettagli

Safari iOS (dispositivi mobile)

- 1. Eseguire il Browser Safari iOS
- 2. Tocca su Impostazioni e poi Safari
- 3. Tocca su Blocca Cookie e scegli tra le varie opzioni: "Mai", "Di terze parti e inserzionisti" o "Sempre"

4. Per cancellare tutti i cookie immagazzinati da Safari, tocca su Impostazioni, poi su Safari e infine su Cancella Cookie e dati

Per maggiori informazioni visita

# https://support.apple.com/it-it/HT201265

### Opera

- 1. Eseguire il Browser Opera
- 2. Fare click sul Preferenze poi su Avanzate e infine su Cookie
- 3. Selezionare una delle seguenti opzioni:
- o Accetta tutti i cookie

o Accetta i cookie solo dal sito che si visita: i cookie di terze parti e che vengono inviati da un dominio diverso da quello che si sta visitando verranno rifiutati

o Non accettare mai i cookie: tutti i cookie non verranno mai salvati

Per maggiori informazioni visita

https://blogs.opera.com/news/2015/08/how-to-manage-cookies-in-opera/